## Złóż wniosek cz. 3 – Zapomoga

- 1. Aby złożyć wniosek o zapomogę należy zalogować się do WISUS S
- 2. Następnie z górnego menu wybrać z zakładki systemy ASIA

| AKTUALNOŚCI SY                                                                                                    | YSTEMY ADMINISTRACJA                                                                                                    | ORGANIZACJE                                                                             | TWOJE KONTO                                                  | РОМОС                                      |                              |
|----------------------------------------------------------------------------------------------------|----------------------------------------------------------------------------------------------------|-----------------------------------------------------------------------------------------|--------------------------------------------------------------|--------------------------------------------|------------------------------|
|                                                                                                    |                                                                                                    |                                                                                         |                                                              |                                            |                              |
| AKSON                                                                                                    | ASIA                                                                                                    | SOLAT                                                                                   |                                                              |                                            |                              |
| ANKIETA                                                                                                    | DOCUMASTER C.                                                                                                    | ZAPISZ                                                                                  |                                                              |                                            |                              |
|                                                                                                    |                                                                                                    |                                                                                         |                                                              |                                            |                              |
|                                                                                                    | INDEKS                                                                                                    |                                                                                         |                                                              |                                            |                              |
|                                                                                                    | INDEKS                                                                                                    |                                                                                         |                                                              |                                            |                              |
| NEROSEI:<br>NY 7<br>ASE OPENING NAUKOWEGOT                                                                                                    | INDEKS                                                                                                    |                                                                                         |                                                              |                                            |                              |
| szam do kontaktu eksinementélet<br>szam do kontaktu eseby poszukują<br>ospołecznych aspektów tunkcjonowan<br>otowana w ramach Podyplomowego Ni<br>gódowe informacje: <u>emisterska1@wp r</u>                                                                                            | INDEKS<br>ce opiekuna naukowego oraz zainteresowane oj<br>ia chorych z nabytymi i wrodzonymi wadami narząd<br>iestracjonarnego Studium Metodologi Badan Naukow<br>zł                                                         | rracowaniem rozprawy dokto<br>ruchu (głownie skoliozy idiop<br>ych                      | rsklej z zakresu psychologi<br>atyczne) oraz dyskopatię i zn | i zdrowia, psychos<br>nianami zwyrodnieni  | omatyki, zal<br>owymi kręgo  |
| aszam do kontaktu eseby poszukują<br>aszam do kontaktu eseby poszukują<br>ospołecznych aspektów kniedowara<br>ospołecznych aspektów kniedowara<br>aspołowa informację <u>emisterska1@wp.c</u><br>->2017                                                                                 | INDEKS<br>ce opiskuna naukowego oraz zainteresovane o<br>is chorych z nakrymi i wrodzonymi wadani naządi<br>auscjonarnego Studium Metodologi Budan Naukow<br>z                                                               | racovaniem rozprawy dokto<br>ruchu (głownie skoliczy idłop<br>ych                       | rskiej z zakresu psychologi<br>atyczne) oraz dyskopatię i zn | i zdrowia, psychos<br>nianami zwyrodnieni  | omatyki, zala<br>owymi kręgo |
| szam do kontaktu osoby poszukują<br>szam do kontaktu osoby poszukują<br>nospołecznych apskétok funicjonowan<br>pospołecznych apskétok funicjonowan<br>oposowa w manch posłycienowogo<br>agólowe informacją <u>emistenkal (2000 j</u><br>1-2017<br>aszamy do zapoznanie się z informacją | INDEKS<br>ce opiskuna naukowego oraz zaliteresowane og<br>la chorych z nabylymi i wrotzonymi wadami narząd<br>ketacjonarnego Studium Metodologii Badari Naukow<br>al<br>dotyczącą zajęć fakultatywnych : "Pirzedulębiorczość | racovaniem rozprawy dokto<br>ruchu (głownie skoliczy letop<br>y działaniach medycznych* | rskiej z zakresu psychologi<br>atyczne) oraż dyskopatię i zn | i zdrowla, psychos<br>nilanami zwyrodnieni | omatyki, zala<br>owymi kręgo |

3. Pojawi się strona zawierająca informacje osobowe, z prawego menu wybieramy opcję WNIOSKI I PODANIA

|                                                                                             |                             | <b>1</b> -                                                |
|---------------------------------------------------------------------------------------------|-----------------------------|-----------------------------------------------------------|
|                                                                                             |                             | Nawigacja<br>Profil osobowy                               |
| Menu Zmiana numeru konta bankowego Zmiana adresu korespondencyjnego Zmiana danych kontaktow | vych Zmiana informacji o US | Informacje bliblioteczne                                  |
| L Dane osobowe                                                                              | A                           | Wnioski/Podania<br>Finanse - SIANO<br>Pomoc - oplaty (PL) |
| Nazwisko                                                                                    |                             | Pomoc - oplaty (EN)                                       |
| Data urodzenia                                                                              |                             | Mój plan zajęć                                            |
| PESEL                                                                                       |                             | Wszystkie plany zajęć                                     |
| Dane kontaktowe                                                                             | \$ Dane banku i US          |                                                           |
| Adres e-mail                                                                                | Nazwa banku                 |                                                           |
| E-mail alternatywny                                                                         | Nr konta                    |                                                           |
| Telefon                                                                                     | Nazwa Urzędu Skarbowego     |                                                           |
| Telefon alternatywny                                                                        | Adres Urzędu Skarbowego     |                                                           |
| Adres korespondencyjny                                                                      | 🗷 Adres zameldowania        |                                                           |
| Kod pocztowy                                                                                | Kod pocztowy                |                                                           |
| Mielscowość                                                                                 | Mielscowość                 |                                                           |

 Pokaże się ekran główny, wszystkich złożonych wniosków. Jeżeli wniosek jest składany pierwszy raz lista złożonych wniosków będzie pusta. Wybieramy opcję LISTA OTWARTYCH WNIOSKÓW.

|                                                                                                    | ± •                                                    |
|----------------------------------------------------------------------------------------------------|--------------------------------------------------------|
| 4 rok Lekarski (nabór: 2014 / 2015, bieżący: 2017 / 2018, stacjonarne:jednolite magisterskie)                    | Nawigacja<br>Profil osobowy<br>Informacje biblioteczne |
| Menu Powrół do listy toków Profil okobowy                                                                        | Wnioski/Podania                                        |
|                                                                                                    | Finanse - SIANO                                        |
| Ziczone Winioski Citsta dwartych wniosków Obiegowka                                                              | Pomoc - oplaty (PL)                                    |
| The list contains applications registered by you linked to the year of studies which you are currently browsing. | Pomoc - opłaty (EN)                                    |
| Brak zarejestrowanych wnosków                                                                                    | Mój plan zajęć                                         |
|                                                                                                    | Wszystkie plany zajęć                                  |
|                                                                                                    |                                                        |

5. Pokażą się wszystkie aktywne w roku akademickim wnioski. Wybieramy ZAPOMOGA i klikamy ZAREJESTRUJ WNIOSEK

| ok Lekarski (nabór: 2014 / 2015, bieżący: 2017 /                         | 2018, stacjonarne:jednolite magisterskie) | Nawigacja<br>Profil orobowar |
|--------------------------------------------------------------------------|-------------------------------------------|------------------------------|
|                                                                          |                                           | Pioni osobowy                |
|                                                                          |                                           | iniormacje biblioteczne      |
| enu Powrót do listy toków Profil osobowy                                 |                                           | Wnioski/Podania              |
|                                                                          |                                           | Finanse - SIANO              |
| one Wnioski Lista otwartych wniosków Oblegówka                           |                                           | Pomoc - opłaty (PL)          |
| twa .                                                                    | ∐≟ Akcja                                  | Pomoc - oplaty (EN)          |
| noc materialna dla doktorantów w roku akademickim 2017/2018              | Zarejestruj wniosek                       | Mój plan zajęć               |
| noc materialna w roku akademickim 2017/2018                              | Zarejestruj wniosek                       | Wszystkie plany zajęć        |
| pendium specialne dla osób niepełnosprawnych na rok akademicki 2017/2018 | Zarejestruj wniosek                       |                              |
|                                                                          |                                           |                              |

### 6. Pojawi się formularz rejestracji wniosku o zapomogę.

| Wniosek o zapomoge                                                                                                    | Nawigacja                |
|----------------------------------------------------------------------------------------------------|--------------------------|
|                                                                                                    | Profil osobowy           |
| Tesst                                                                                                    | Informacje bliblioteczne |
|                                                                                                    | Wnioski/Podania          |
|                                                                                                    | Finanse - SIANO          |
|                                                                                                    | Pomoc - opłaty (PL)      |
|                                                                                                    | Pomoc - opłaty (EN)      |
|                                                                                                    | Mój plan zajęć           |
| Pole nieobowiązkowe                                                                                                    | Wszystkie plany zajęć    |
| Uzasadnienie *                                                                                                    |                          |
| Tekst                                                                                                    |                          |
|                                                                                                    |                          |
|                                                                                                    |                          |
|                                                                                                    |                          |
|                                                                                                    |                          |
|                                                                                                    |                          |
| Fakty podane we wniosłku winny być odpowiednio udokumentowane. W razie potrzeby można dołączyć obszerniejsze uzasadnienie lub opinię na osobnym arkuszu |                          |
| Kiedy student otrzymal poprzednią zapmogę                                                                                                    |                          |
| Data                                                                                                    |                          |
| Kwota otrzymanej bobrzedniej zasomosi                                                                                                    |                          |

Należy wypełnić kolejno pola:

1

 - uzasadnienie zapomogi – opis sytuacji, pozwalający zorientować się w sytuacji życiowej studenta

- wykaz załączonych dokumentów:

w przypadku zgonu rodzica akt zgonu,

w przypadku urodzenia dziecka akt urodzenia,

- w przypadku choroby dokumentacja medyczna i/lub faktury za leczenie,
- w innych przypadkach losowych dokumenty poświadczające sytuację

 w polu UZASADNIENIE należy opisać zaistniałą sytuację oraz jej wpływ na sytuację materialną

7. Następnie należy uzupełnić informację o uzyskanych wcześniej zapomogach (rok otrzymania oraz kwota), w przypadku gdy składamy wniosek pierwszy raz pola należy pozostawić puste

| a otrzymanej poprzedniej zapomogi               |               |             |
|-------------------------------------------------|---------------|-------------|
| iba                                             |               |             |
| ormacje o równoległych kierunkach studiów       |               |             |
| azwa kierunku                                   | Nazwa uczelni | Rok studiów |
| Tekst                                           | Tekst         |             |
| Tekst                                           | Tekst         |             |
| Tekst                                           | Tekst         |             |
| Tekst                                           | Tekst         |             |
| Tekst                                           | Tekst         |             |
| Tekst                                           | Tekst         |             |
| Tekst                                           | Tekst         |             |
| Tekst                                           | Tekst         |             |
|                                                 |               |             |
| ormacje o ukończonych innych kierunkach studiów |               |             |
| wymagane                                        |               |             |

 W polu INFORMACJA O RÓWNOLEGŁYCH KIERUNKACH należy podać nazwę kierunku, nazwę uczelni oraz rok studiów. Pole należy uzupełnić JEDYNIE w przypadku gdy studiuje się dwa lub więcej kierunków równocześnie.

| rmacje o równoległych kierunkach studiów    | •             |             |   |
|---------------------------------------------|---------------|-------------|---|
| zwa kierunku                                | Nazwa uczelni | Rok studiów |   |
| iekst                                       | Tekst         |             | • |
| ekst                                        | Tekst         |             |   |
| iekst                                       | Tekst         |             | , |
| iekst                                       | Tekst         |             |   |
| ekst                                        | Tekst         |             |   |
| ekst                                        | Tekst         |             |   |
| iekst                                       | Tekst         |             |   |
| ekst                                        | Tekst         |             |   |
|                                             |               |             |   |
| rmacie o ukończonych innych kierunkach słud | iów           |             |   |

9. Należy kliknąć w szare pole z napisem INFORMACJE O UKOŃCZONYCH INNYCH KIERUNKACH STUDIÓW i je wypełnić TYLKO w sytuacji gdy jest się absolwentem innego kierunku (np. studiów pierwszego stopnia)

| • |
|---|
| • |
| • |
| • |
|   |
| • |
| • |
| • |
| • |
| ٣ |
| * |
|   |

### 10. Wypełniony formularz należy zatwierdzić

| zba                                             |               |             |   |
|-------------------------------------------------|---------------|-------------|---|
| ormacje o równoległych kierunkach studiów       |               |             |   |
| azwa kierunku                                   | Nazwa uczelni | Rok studiów |   |
| Tekst                                           | Tekst         |             |   |
| Tekst                                           | Tekst         |             |   |
| Tekst                                           | Tekst         |             |   |
| Tekst                                           | Tekst         |             |   |
| Tekst                                           | Tekst         |             |   |
| Tekst                                           | Tekst         |             |   |
| Tekst                                           | Tekst         |             |   |
| Tekst                                           | Tekst         |             |   |
|                                                 |               |             |   |
| ormacje o ukończonych innych kierunkach studiów |               |             |   |
| wymagane                                        |               |             | _ |

# 11. Wypełniony wniosek można poprawić, używając opcji EDYTUJ WNIOSEK

| A rok Leckar<br>A rok leckar<br>A rok leckar<br>A rok<br>A rok leckar<br>A rok leckar<br>A rok lec |                                                                                                    |                                  |                                            |                            |
|----------------------------------------------------------------------------------------------------|----------------------------------------------------------------------------------------------------|----------------------------------|--------------------------------------------|----------------------------|
| While Seek: Zapomoga w roku akademickim 2017/2018, stacjonarne:jednolite magisterskie) , 4 rok Lekar                                                                                                    | Wniosek o zapomogę został zarejestrowany. Możesz go jeszcze edytować a po weryfikacji poprawności danych wniosek na                                                                                                    | ależy zatwierdzić I pobrać wygen | nerowany przez system dokument PDF.        |                            |
| New York with the Lington State of Lington State of Lington                                                                                                    | Wniosek: Zapomoga w roku akademickim 2017/2<br>(nabór: 2014 / 2015, bieżący: 2017 / 2018, stacjo                                                                                                    | 2018,<br>marne:jednol            | lite magisterskie)                         | , 4 rok Lekarski           |
| Registeries Description Description Description Description                                                                                                    | Menu Powrół do roku studiów Zatwierdź i zoloś wniosek Edytuj wniosek                                                                                                    |                                  |                                            |                            |
| burges-wniesk and winnesk standinger<br>mei næxiska<br>A wydzial kannesk indersjoner porgeter<br>mei næxiska<br>A wydzial kannesk indersjoner mensek<br>stangename<br>A wydzial kannesk<br>A wydzial kannesk<br>A wydzial k                                                                                   | Przysolowany Złożeny Przysol                                                                                                    | tr                               | Wsteona ocena                              | Decezia                    |
| distavove dane identifiikujące Whiloskującego:<br>nie i nazwisko ka skadów Wydził kala kala i karona i połodie magisterske<br>ane stałego zamieszkania i dane kontaktowe<br>identificzego zamieszkania i dane kontaktowe<br>identificzego zamieszkanie i dane kontaktowe kontektowe kontektowe kon                                                                                                    | Uwaga - wniosek nie został jeszcze zgłoszony. Po zgłoszeniu wniosku udosłępniona zostanie możliwość pobrania pliku f<br>załącznikam. Aby zgłosić wniosek skorzystaj z opcji Zatwierdź i zgłoś wniosek dosłępnej w menu. | PDF, który po wydrukowaniu i pc  | odpisaniu należy złożyć w Dziale Spraw Stu | denckich wraz z wymaganymi |
| mini i nazvisko         Ri studiów         Wydział         Kierunek         Tyb         Rodzaj         Ne zaburnoj           4         Wydział Lekarski I         Lekarski         stacjonarne         jednotte magisterskie           ane stateljog zamieszkania i dane kontaktowe          E-mail             dwolegiej studiowane klerunki          E-mail          Rek studiów           dkarski         Uzełnia         Rek studiów         Czentry         Czentry           dkarski         Usterskie Medyczny m. Karola Marcikowskiego w Poznatnu         Czentry         Rek studiów           kołneszkatki studiow         Intereskie Medyczny m. Karola Marcikowskiego w Poznatnu         Czentry         Rok ukończenia           stransk         Uzełnia         Rok ukończenia         1            tymesk Aderitatiows         Politechnika Poznatiska         1            tymesk o zajomogo został zarejestrowany Motesz go jeszcze włytować a jo weyfikacji poprawności darych wnosek należy zamientzić i jobrać wygenerowany przez system dokumert POF!         , 4 rock Lekar           Winosek o zajomogo został zarejestrowany Motesz go jeszcze włytować a jo weyfikacji poprawności darych wnosek należy zamientzić i jobrać wygenerowany przez system dokumert POF!         , 4 rock Lekar           Muru         Pozet do został zarejestrowany kloze zajomogo zo                                                                                                    | Podstawowe dane identyfikujące Wnioskującego                                                                                                    |                                  |                                            |                            |
| 4 Vydzal Lekanski 1 Lekanski stappanne jednotte magsterski   ane stakejo zamieszkania 1 dane kontaktiow   ktwis stakiejo zamieszkania Teiefon E-mail   dwoolegie studiowane kierunki   sawnik Czesinia Rek studiów   ekanski Uniterstytet Medyczny im. Karola Marcinkowskiego w Poznaniu Czwarty   konczen inne kierunki studiów Zzwarty Czwarty   An ukończenia   totniczen inne kierunki studiów   Janek Uzelnia Rok ukończenia   totniczen inne kierunki studiów   Janek Uzelnia Rok ukończenia   totniczen inne kierunki studiów   Janek Uzelnia Rok ukończenia   totniczen inne kierunki studiów   Janek Uzelnia Rok ukończenia   totniczen inne kierunki studiów   Winosek o zapomogo został zarejestrowany Mozesz go jeszcze edytować a po weryfikacji poprawności danych wnosek należy zatwierzdzi i potrać wygenerowany przez system dokument PDF. Winosek c zapomogo został zarejestrowany Mozesz go jeszcze edytować a po weryfikacji poprawności danych wnosek należy zatwierzdzi i potrać wygenerowany przez system dokument PDF. Winosek: Zappomogo w roku akademickim 2017/2018, (nabori: 2014 / 2015, bieżący: 2017 / 2018, stacjonarne: jednolite magisterskie) A rok Lekanskie Muru Powrt do roku studiów Lotent i zgośwość i bitu wrosek Lotent i zgośwość i bitu wrosek Lotent i zgośwość i bitu wrosek Lotent i zgośwość i bitu wrosek Lotent i zgośwość i bitu wrosek Lotent i zgośwość i bitu wrosek Lotent i zgośwość i bitu wrosek Lotent i zgośwość i bitu wrosek Lotent i zgośwość i bitu wrosek Lotent i zgośwość i bitu wrosek Lotent i zgośwość i bitu wrosek                                                                                                    | lmię i nazwisko Rok studiów Wydział Kierunek                                                                                                    | k Tryb                           | Rodzaj                                     | Nr albumu                  |
| ane stalego zamieszkania i dane kontaktowe<br>dwonolegie studiowane kierunki<br>iarunek <u>cesenia</u> <u>Rek ukończenia</u><br>dwonolegie studiowane kierunki<br>iarunek <u>cesenia</u> <u>Rek ukończenia</u><br>ierunek <u>uceenia</u> <u>Rek ukończenia</u><br>ierunek <u>uceenia</u> <u>Rek ukończenia</u><br>ierunek <u>uceenia</u> <u>Rek ukończenia</u><br>ierunek <u>uceenia</u> <u>Rek ukończenia</u><br>i trymerki Materiałowa pozradsta o potechnika Poznańska<br>1 trymerki Materiałowa pozraz system dokument PDF.<br>Mutosek o zapomogę został zarejestrowany Możesz go jeszcze edytować a po weryfikacji poprawności danych wniosek należy zatwientać i potrać wygenerowany przez system dokument PDF.<br>Mutosek czapomogę został zarejestrowany Możesz go jeszcze edytować a po weryfikacji poprawności danych wniosek należy zatwientać i potrać wygenerowany przez system dokument PDF.<br>Mutosek czapomogę został zarejestrowany Możesz go jeszcze edytować a po weryfikacji poprawności danych wniosek należy zatwientać i potrać wygenerowany przez system dokument PDF.<br>Mutosek czapomogę został zarejestrowany Możesz go jeszcze edytować a po weryfikacji poprawności danych wniosek należy zatwientać i potrać wygenerowany przez system dokument PDF.<br>Mutosek czapomogę został zarejestrowany Możesz go jeszcze edytować a po weryfikacji poprawności danych wniosek należy zatwientać i potrać wygenerowany przez system dokument PDF.<br>Mutosek o zapomogę został zarejestrowany możesz go jeszcze edytować a po weryfikacji poprawności danych wniosek należy zatwientać i potrać wygenerowany przez system dokument PDF.<br>Mutosek o zapomogę został zarejestrowany możesz go jeszcze edytować a po weryfikacji poprawności danych wniosek należy zatwientać i potrać wygenerowany przez system dokument PDF.<br>Mutosek o zapomogę został zarejestrowany możesz go jeszcze edytować zostawi zatwientacji poprawności danych wniosek należy zatwientacji poprawności poprawności danych wniosek należy zatwientacji poprawności poprawności danych wniosek należy zatwientacji poprawności poprawności poprawności poprawności poprawności poprawności poprawności poprawności poprawn                                                                                                    | 4 Wydział Lekarski I Lekarski                                                                                                    | stacjonarne                      | jednolite magisterskie                     |                            |
| data stanigo zamieszkania ierefor ierteal<br>downolegie studiowane kierunki<br>Gerunek ierunki universytet Medyczny im. Karola Marcinkowskiego w Poznaniu Czwarty<br>kończonia fune kierunki studiów<br>ierunek uzełnia Mateinkow kierunki studiów<br>ierunek uzełnia Poznańska Poznańska n<br>1.<br>12. Lub złożyć.<br>Writosek o zapomoge został zarejestrowany Możesz go jeszcze edytować a po weryfikacji poprawności danych wniosek należy załwiertzki i potrać wygenerowany przez system dokument PDF.<br>Writosek o zapomoge został zarejestrowany Możesz go jeszcze edytować a po weryfikacji poprawności danych wniosek należy załwiertzki i potrać wygenerowany przez system dokument PDF.<br>Writosek c zapomoge został zarejestrowany Możesz go jeszcze edytować a po weryfikacji poprawności danych wniosek należy załwiertzki i potrać wygenerowany przez system dokument PDF.<br>Writosek c zapomoge został zarejestrowany Możesz go jeszcze edytować a po weryfikacji poprawności danych wniosek należy załwiertzki i potrać wygenerowany przez system dokument PDF.<br>Writosek c zapomoge został zarejestrowany Możesz go jeszcze edytować a po weryfikacji poprawności danych wniosek należy załwiertzki i potrać wygenerowany przez system dokument PDF.<br>Writosek c zapomoge w roku a kademickim 2017/2018, (na botrć wygenerowany przez system dokument PDF.<br>Meru Powert do roku studiów czej jeszcze edytować po jeszcze edytować botraj jedno jest jest jedno jest jest jedno jest jest jest jest jest jest jest jest                                                                                                    | Dane stałego zamieszkania i dane kontaktowe                                                                                                    | -                                |                                            |                            |
| devendegie studiowane kierunki<br>terenk terenki<br>ekarsi terenki studiowane<br>terenki terenki<br>terenki terenki<br>terenki terenki<br>terenki terenki terenki<br>terenki terenki terenki<br>terenki terenki terenki<br>terenki terenki teren                                                                                                    | Aores statego zamieszkama                                                                                                    | leieron                          | E-mail                                     |                            |
| Name     Desired     Restudiew       ekanski     Universyfet Medyczny im. Karola Marcinkowskiego w Pozznanu     Czwarty       kołoczone inne kierunski studiow      Czwarty       iałwenk     Uczelnia     Red ukończenna       izymenk     Uczelnia     Red ukończenna       izymenk Materiakowa     Politechnika Pozznańska     1                                                                                                    | Równolegie studiowane kierunki                                                                                                    |                                  |                                            |                            |
| ekarsi Cavaty     kołaczone inne kierunki studiów     iarunk to zelaia     iarunki Ne ukończenia     iarunki to zelaia     iarunki to zelaia </td <td>Kierunek Uczelnia</td> <td></td> <td></td> <td>Rok studiów</td>                                                                                                    | Kierunek Uczelnia                                                                                                    |                                  |                                            | Rok studiów                |
| konczone inne klerunki studiów<br>taymenia Materiaków Detechnika Poznańska 1<br>12. Lub złożyć.<br>Monosek o zapomoge został zarejestrowany Mozesz go jeszcze edytówać a po weryfikacji poprasmości danych wniosek należy zatwientski i potrać wygenerowany przez system dokument PDF.<br>Wniosek: Zapomoga w roku akademickim 2017/2018, stacjonarne:jednolite magisterskie)<br>Meru Powrd do roku studiów Edyta wnosek<br>tegrate w do roku studiów Edyta wnosek                                                                                                    | ekarski Uniwersytet Medyczny im. Karola Marcinkowskiego w Poznaniu                                                                                                    |                                  |                                            | Czwarty                    |
| Garcine Light mit (and the law of the second second sec                                                                                                    | Jkończone inne kierunki studiów                                                                                                    |                                  |                                            |                            |
| tymerer Materialkan 2000 ge zotal Zarejestrowany. Mozesz go jeszcze edytować a po weryflacji popraenodci danych wniosek należy zatwiertski i pobrać wygenerowany przez system dokument PDF.<br>Wniosek: Zapomoga w roku akademickim 2017/2018,<br>(nabór: 2014 / 2015, bieżący: 2017 / 2018, stacjonarne:jednolite magisterskie)<br>Meru Powrót do roku studów Edytu wnosek<br>Edytu wnosek                                                                                                    | ierunek Uczelnia                                                                                                    |                                  | Rok ukończenia                             |                            |
| Wnosek o zapornoge został zarejestrowany Motesz go jeszcze edytować a po werytkacji poprawności danych wnosek należy zatwierdzić i potrać wygenerowany przez system dokument PDF.       , 4 rok Lekk, nabór: 2014 / 2015, bieżący: 2017 / 2018, stacjonarne:jednolite magisterskie)         Meru       Powrót do roku studów       Zatwierdz i zgod wnocek       Edytaj wnosek                                                                                                    | ngmena waternava Pozranska<br>12. Lub złożyć.                                                                                                    |                                  | 1                                          |                            |
| Wnosek o zaponogę zotał zarejestrowany Możesz zo jeszcze edytować a po werytłacji poprawności danych wniosek nałeży zatwierdzći i potrać wygenerowany przez system dokument PDP.       , 4 rok Lekk         Wniosek: Zapomoga w roku akademickim 2017/2018,<br>(nabór: 2014 / 2015, bieżący: 2017 / 2018, stacjonarne:jednolite magisterskie)       , 4 rok Lekk         Meru< Powrit do roku studow                                                                                                    |                                                                                                    |                                  |                                            |                            |
| Wniosek: Zapomoga w roku akademickim 2017/2018,<br>(nabór: 2014 / 2015, bieżący: 2017 / 2018, stacjonarne:jednolite magisterskie)       , 4 rok Lek         Meru       Powrt do roku studów       Zatwerd: 1 zgód wniowi       Edytaj wniowi         Meru       Powrt do roku studów       Edytaj wniowi       Edytaj wniowi         Meru       Powrt do roku studów       Edytaj wniowi       Edytaj wniowi         Meru       Powrt do roku studów       Edytaj wniowi       Edytaj wniowi                                                                                                    | Wniosek o zapomogę został zarejestrowany. Możesz go jeszcze edytować a po weryfikacji poprawności danych wniose                                                                                                    | ek należy zatwierdzić i pobrać w | vgenerowany przez system dokument PDF.     |                            |
| (nabór: 2014 / 2015, bieżący: 2017 / 2018, stacjonarne:jednolite magisterskie)     , 4 tok Lek       Meru     Powrót do roku studów     Zatwerst i rzjeća wniowe       Etytył wniowe     Etytył wniowe                                                                                                    | Whise all Zanamaga w raky alcodomiakim 2017                                                                                                    | 7/2019                           |                                            | 1 rok Lokoro               |
| Menu Powićt do roku studów Zatwierdć i zgloś wniosek.<br>Przysłowany Znoleny Przyłył Wołąwa ocewa Decoga                                                                                                    | (nabór: 2014 / 2015, bieżący: 2017 / 2018, stac                                                                                                    | jonarne:jedn                     | olite magisterskie                         | , 4 rok Lekars<br>e)       |
| Przygławany Złoścew Przygły Wolępia socna Decrya                                                                                                    | Menu – Prwrót do roku sturdiów – Zatwierrtż i znioś wniosek – Ertytuji wniosek                                                                                                    |                                  |                                            |                            |
| Przybowany Dodby Przyby Wialphi ocera Deciziji                                                                                                    |                                                                                                    | hen felte                        | Welenen noon                               | Decoie                     |
|                                                                                                    | PIZygolowany Złożony Pr                                                                                                    | 123969                           | Wsłępna ocena                              | Decyzja                    |

| Uwaga - wniosek nie zo<br>załącznikami. Aby zgłosk                              | iosek nie zostal jeszcze zgłoszony. Po zgłoszeniu wniosku udostępniona zostanie możlikość potrania pliku PDF, który po wydrukowaniu i podpisaniu należy złożyć w Działe Spraw Słudenckich wraz z wymaganymi<br>I. Aby zgłosić wnosek skorzystaj z opcji Zatwierdz i zgłoś wniosek dostępnej w menu. |                                            |          |            |                        |                        | Mój plan zajęć<br>Wszystkie plany zaję |
|---------------------------------------------------------------------------------|----------------------------------------------------------------------------------------------------|--------------------------------------------|----------|------------|------------------------|------------------------|----------------------------------------|
| Podstawowe dane ide                                                             | entyfikujące Wnioskującego                                                                                                    |                                            |          |            |                        |                        |                                        |
| lmię i nazwisko                                                                 | Rok studiów                                                                                                    | Wydział                                    | Kierunek | Tryb       | Rodzaj                 | Nr albumu              |                                        |
|                                                                                 | 4                                                                                                    | Wydział Lekarski I                         | Lekarski | stacjoname | jednolite magisterskie |                        |                                        |
| Dane stałego zamies                                                             | zkania i dane kontaktowe                                                                                                    |                                            |          |            |                        |                        |                                        |
| Adres stalego zamieszka                                                         |                                                                                                    |                                            | Tel      | efon       | E-mail                 |                        |                                        |
| Hares statego cannesch                                                          | ania                                                                                                    |                                            | 101      |            |                        |                        |                                        |
| Aures statego zameszta                                                          | ania                                                                                                    |                                            |          |            |                        |                        |                                        |
| Równolegle studiowa                                                             | ine kierunki                                                                                                    |                                            |          |            |                        |                        |                                        |
| Równolegie studiowa<br>Kierunek                                                 | ne kierunki<br>Uczelnia                                                                                                    |                                            |          |            |                        | Rok studiów            |                                        |
| Równolegle studiowa<br>Kierunek<br>Lekarski                                     | ine kierunki<br>Uczelnia<br>Untwersytet Medyczny im. Kan                                                                                                    | ola Marcinkowskiego w Poznaniu             |          |            |                        | Rok studiów<br>Czwarły |                                        |
| Równolegie studiowa<br>Kierunek<br>Lekarski<br>Ukończone inne kieru             | nne kierunki<br>Uczeinia<br>Uniwersytet Medyczny im. Kan<br>unki studiów                                                                                                    | ola Marcinkowskiego w Poznaniu             |          |            |                        | Rok studiów<br>Czwarty |                                        |
| Równolegie studiowa<br>Kierunek<br>Lekarski<br>Ukończone inne kieru<br>Kierunek | ne klerunki<br>Uczeinia<br>Uniwersytet Medyczny im. Kan<br>unki studiów                                                                                                    | ola Marcinkowskiego w Poznaniu<br>Uczelnia |          |            | Rok ukończenia         | Rok studiów<br>Czwafty |                                        |

|                                                                                                    | 1                                                                                |
|----------------------------------------------------------------------------------------------------|----------------------------------------------------------------------------------|
| Żądanie przyjęcia wniosku<br>Znajaljesz się w widolu pozwialającym Ci zarejestrować zatwierdzenie poprawności danych w Twom wniosku. Po zatwierdzeniu możliwe będzie wygenerowanie wydruku PDF wniosku, który wraz z wymaganymi załącznikami należy złożyć w<br>Dziale Spraw Studenckich. Aży potwierdzić chęć zatwierdzenia wniosku jego formalne zgłoszenie, użyć przycisku Zatwierdzam wniosek                                                                                                    | Nawigacja<br>Profil osobowy<br>Informacje bliblioteczne                          |
| Oświadczenia<br>Świadomyla odpowiedzialności z art. 233 Kodeksu Kamego (Dz.U. z 1997 r. N 88, poz. 553 z późn. zm) za podanie nieprawdziwych danych oświadczam, że przedstawione we wniosku informacje oraz dolajczona dokumentacja są zgodne ze<br>stanem taktycznym.<br>Żgodnie z art. 2 su 1. plut. 1) Ustawy o ochronie danych osobowych (leist jednolity: Dz. U. z 2002 r. Nr 101 poz. 926, ze. zm.) wyrażam zgodę na gromadzenie i przetwarzanie przez Universytet Medyczny moich danych osobowych do celów<br>przetwarzania procesu związanego ze składanym przeze mnie wnioskiem. | Whioski/Podania<br>Finanse - SIANO<br>Pomoc - optaty (PL)<br>Pomoc - optaty (EN) |
| Ant Zataketdzam wniozek                                                                                                    | Mój plan zajęć<br>Wszystkie plany zajęć                                          |

14. Po ZATWIERDZENIU I ZGŁOSZENIU WNIOSKU należy wydrukować wniosek, podpisać i z kompletem załączników złożyć w Dziale Spraw Studenckich

|                                                                                                    |                                     |                                       |                           |                            |                        |             | 1                     |  |
|----------------------------------------------------------------------------------------------------|-------------------------------------|---------------------------------------|---------------------------|----------------------------|------------------------|-------------|-----------------------|--|
|                                                                                                    |                                     |                                       |                           |                            |                        |             |                       |  |
| Twój wniosek został zare                                                                                                    | jestrowany w systemie. Zarejestrowa | ny i zgłoszony formularz należy WYDRU | KOWAĆ pobierając załączor | ny w szczegółach formularz | a plik PDF.            |             | Nawigacja             |  |
| Wniosek: Zapomoga w roku akademickim 2017/2018,<br>(nabór: 2014 / 2015, bieżący: 2017 / 2018, stacjonarne:jednolite magisterskie) |                                     |                                       |                           |                            |                        |             |                       |  |
| Menu Powrót do r                                                                                                    | oku studiów 🛛 Wniosek - wydruk P    | DF Edytuj wniosek                     |                           |                            |                        |             | Finanse - SIANO       |  |
| Przygołow                                                                                                    | vany                                | Złożony                               | Przyjęty                  |                            | Wsłępna ocena          | Decyzja     | Pomoc - oplaty (EN)   |  |
| Podstawowe dane ide                                                                                                    | entyfikujące Wnioskującego          |                                       |                           |                            |                        |             | Mój plan zajęć        |  |
| lmię i nazwisko                                                                                                    | Rok studiów                         | Wydział                               | Kierunek                  | Tryb                       | Rodzaj                 | Nr albumu   | Wszystkie plany zajęć |  |
|                                                                                                    | 4                                   | Wydział Lekarski I                    | Lekarski                  | stacjoname                 | jednolite magisterskie |             |                       |  |
| Dane stałego zamies                                                                                                    | zkania i dane kontaktowe            |                                       |                           |                            |                        |             |                       |  |
| Adres stałego zamieszka                                                                                                    | ania                                |                                       | Tei                       | efon                       | E-mail                 |             |                       |  |
|                                                                                                    |                                     |                                       |                           |                            |                        |             |                       |  |
| Równolegle studiowa                                                                                                    | ne kierunki                         |                                       |                           |                            |                        |             |                       |  |
| Kierunek                                                                                                    | Uczelnia                            |                                       |                           |                            |                        | Rok studiów |                       |  |
| Lekarski                                                                                                    | Uniwersytet Medyczny im. Karo       | ła Marcinkowskiego w Poznaniu         |                           |                            |                        | Czwarty     |                       |  |
| Ukończone inne kieru                                                                                                    | unki studiów                        |                                       |                           |                            |                        |             |                       |  |
| Brak                                                                                                    |                                     |                                       |                           |                            |                        |             |                       |  |
| Dane do przelewu                                                                                                    |                                     |                                       |                           |                            |                        |             |                       |  |
| Bank                                                                                                    | Nr kon                              | ta                                    |                           |                            |                        |             |                       |  |

### 15. W liście Złożonych WNIOSKÓW pojawi się wypełniony wniosek

4 rok Lekarski (nabór: 2014 / 2015, bieżący: 2017 / 2018, stacjonarne:jednolite magisterskie)

|                                                                                                    |                                                                                                    | Informacje bliblioteczne |
|----------------------------------------------------------------------------------------------------|----------------------------------------------------------------------------------------------------|--------------------------|
| Menu Powrót do listy toków Profil osobowy                                                                                                    |                                                                                                    | Wnioski/Podania          |
|                                                                                                    |                                                                                                    | Finanse - SIANO          |
| Złożone Wnioski Lista otwartych wniosków Obiegówka                                                                                                    |                                                                                                    | Pomoc - opłaty (PL)      |
| The list contains applications registered by you linked to the year of studies which you are cur                                                                | rrently browsing.                                                                                                    | Pomoc - oplaty (EN)      |
| Data rejestracji w 🏦 Data                                                                                                    |                                                                                                    | Mój plan zajęć           |
| systemie zatwierdznia Szczegóły Status                                                                                                    | Rodzaj wniosku                                                                                                    | Wszystkie plany zajęć    |
| 2017-12-         2017-12-05         Szczegóły         Wniosek - zakwalifikowany do           05T12:27:09.760         12:46:55.763265         decyzji negatywnej | Wniosek: Zapomoga w roku akademickim 2017/2018, Marciniak Kasper [74420], 4 rok Lekarski (nabór: 2014 / 2015, bieżący: 2017 / 2018,<br>stacjonarme jednolite magisterskie)                                      |                          |
| 2017-12- Niezatwierdzony Szczegóły Wypełniony elektronicznie i<br>05T12:42:12:306 zgłoszony                                                                     | Wniosek: Stypendium specjalne dla osób niepełnosprawnych na rok akademicki 2017/2018, Marciniak Kasper [74420]. 4 rok Lekarski (nabór: 2014<br>/ 2015, bieżący: 2017 / 2018, stacjoname jednolite magisterskie) |                          |
| Pozycje od 1 do 2 z 2 łącznie                                                                                                    |                                                                                                    |                          |
|                                                                                                    |                                                                                                    |                          |
| Pozycje od 1 do 2 z 2 łącznie                                                                                                    |                                                                                                    |                          |
|                                                                                                    |                                                                                                    |                          |

### 16. Stan postępu złożonego w DAS wniosku można obserwować na pasku postępu

|                                                                                                    |                                                                      |                              |                      |                            |                                  |           | 1                                                       |
|----------------------------------------------------------------------------------------------------|----------------------------------------------------------------------|------------------------------|----------------------|----------------------------|----------------------------------|-----------|---------------------------------------------------------|
| Wniosek: Zapomoga w roku akademickim 2017/2018, , 4 rok<br>(nabór: 2014 / 2015, bieżący: 2017 / 2018, stacjonarne:jednolite magisterskie) |                                                                      |                              |                      |                            |                                  |           | Nawigacja<br>Profil osobowy<br>Informacje bliblioteczne |
| Menu Powrót do roku                                                                                                    | studiów Wniosek - wydruk PDF                                         | F Zgloś odwołanie            |                      |                            |                                  |           | Wnioski/Podania                                         |
|                                                                                                    |                                                                      |                              |                      |                            |                                  |           | Finanse - SIANO                                         |
| Przygotowany                                                                                                    |                                                                      | Złożony                      | Przyjęty             |                            | Wstępna ocena                    | Decyzja   | Pomoc - opłaty (PL)                                     |
| Ten uminenteneri                                                                                                    | i                                                                    | de euroie                    |                      |                            |                                  |           | Pomoc - opłaty (EN)                                     |
| Status decyzii: Whilotek row                                                                                                    | lada zarejestrowaną                                                  | Gecyzję                      |                      |                            |                                  |           | Môi nian zaieć                                          |
| CHORDS GOOJER. WITTOSEN TOZ                                                                                                    | pumenty negacy wille motalina shoj                                   |                              |                      |                            |                                  |           | moj pran zajęc                                          |
|                                                                                                    |                                                                      | ул 2010 2 000у 294. 111.     |                      |                            |                                  |           | Wszystkie plany zajęć                                   |
| odstawowe dane identy                                                                                                    | yfikujące Wnioskującego                                              | ματοπο <u>ε</u> ουσγερι, π   |                      |                            |                                  |           | Wszystkie plany zajęć                                   |
| Podstawowe dane identy<br>Imię i nazwisko                                                                                                 | yfikujące Wnioskującego<br>Rok studiów                               | Wydział                      | Kierunek             | Tryb                       | Rodzaj                           | Nralbumu  | Wszystkie plany zajęć                                   |
| Podstawowe dane identy<br>Imię i nazwisko                                                                                                 | yfikujące Wnioskującego<br>Rok studiów<br>4                          | Wydział<br>Wydział           | Kierunek<br>Lekarski | <b>Tryb</b><br>stacjonarne | Rodzaj<br>jednolite magisterskie | Nr albumu | Wszystkie plany zajęć                                   |
| Podstawowe dane identy<br>Imię i nazwisko<br>Dane stałego zamieszka                                                                       | yfikujące Wnioskującego<br>Rok studiów<br>4<br>nia i dane kontaktowe | Wydział - Wydział Lekarski I | Kierunek<br>Lekarski | <b>Tryb</b><br>stacjonarne | Rodzaj<br>jednolite magisterskie | Nr albumu | Wszystkie plany zajęć                                   |

Równolegle studiowane kierunki

1

UWAGA!

Od decyzji dotyczącej zapomogi nie można składać odwołania. Można złożyć kolejny wniosek o zapomogę.